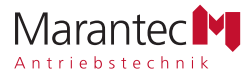

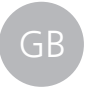

Operating instructions Last updated: 04.2015

# Control unit for hinged gates Control x.52, Control x.52 u

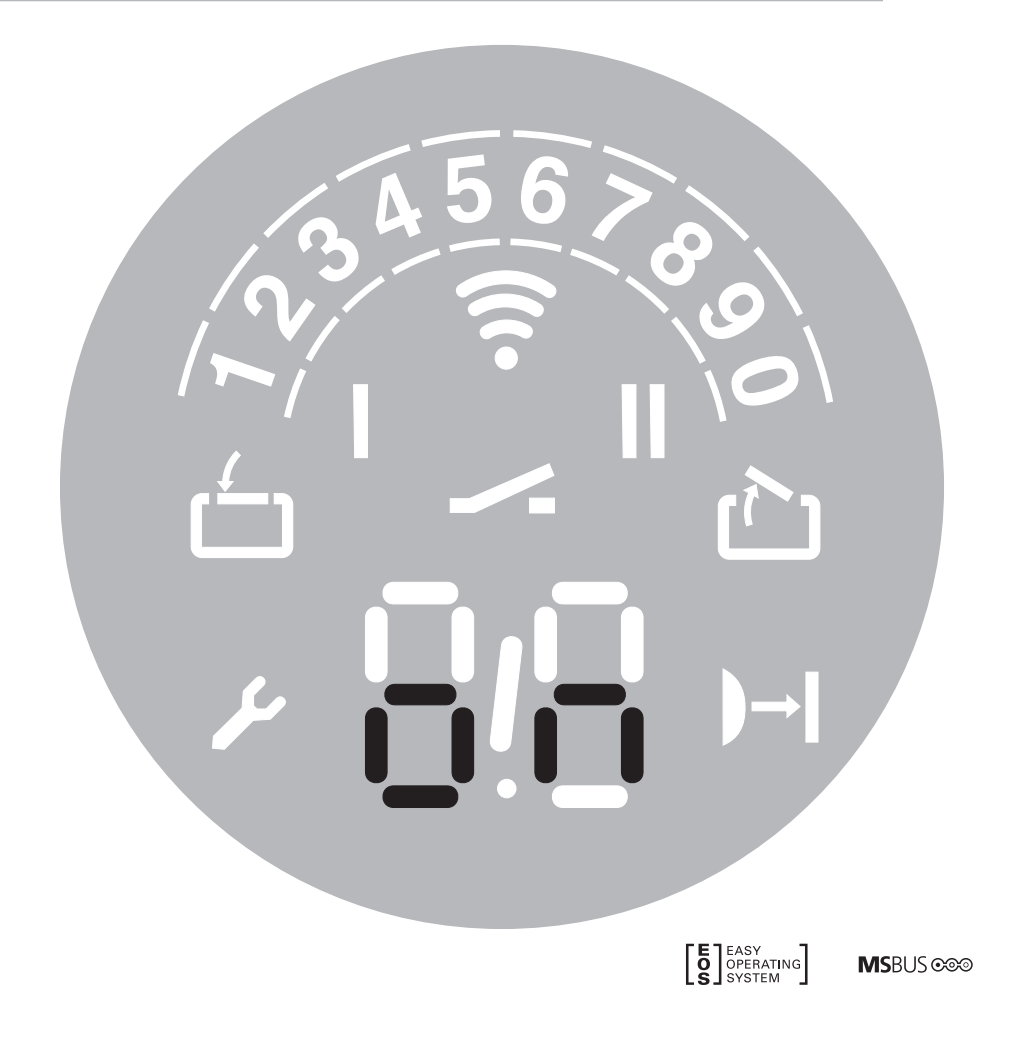

# Table of Contents

| 1.  | General safety instructions3       |
|-----|------------------------------------|
|     | 1.1 Intended use                   |
|     | 1.2 Target group                   |
|     | 1.3 Warranty                       |
| 2.  | Scope of supply4                   |
| 3.  | Gate system                        |
| 4.  | Installation                       |
|     | 4.1 Preparing for installation     |
|     | 4.2 Mounting the control unit      |
|     | 4.3 Opening the control unit       |
|     | 4.4 Connection of control elements |
|     | 4.5 Connecting the mains cable     |
|     | 4.6 Completing the installation    |
| 5.  | Setting in operation               |
|     | 5.1 Overview of the controls       |
|     | 5.2 Status display 13              |
|     | 5.3 Factory settings 13            |
|     | 5.4 Express programming 13         |
|     | 5.5 Function test                  |
|     | 5.6 Special programming            |
| 6.  | Operation                          |
| 7.  | Maintenance24                      |
| 8.  | Disassembly                        |
| 9.  | Disposal                           |
| 10. | Rectifying faults                  |
| 11. | Appendix                           |
|     | 11.1 Technical Data                |
|     | 11.2 Declaration of Incorporation  |

#### 🛕 DANGER!

#### **IMPORTANT SAFETY INSTRUCTIONS:**

ATTENTION! IT IS VITALLY IMPORTANT FOR THE SAFETY OF PERSONS THAT YOU FOLLOW ALL THE INSTRUCTIONS. KEEP THESE INSTRUCTIONS IN A SAFE PLACE.

**IMPORTANT INSTRUCTIONS FOR SAFE INSTALLATION:** ATTENTION! SERIOUS INJURIES CAN BE CAUSED IF THE EQUIP-MENT IS NOT INSTALLED CORRECTLY – BE SURE TO FOLLOW ALL THE INSTALLATION INSTRUCTIONS.

# **Regarding this document**

- Original instruction manual.
- Part of the product.
- Read these instructions carefully before use and keep them in a safe place for future reference.
- Protected by copyright.
- No part of this manual may be reproduced without our prior approval.
- Subject to alterations in the interest of technical progress.
- All dimensions are given in millimetres.
- The drawings are not true to scale.

#### Meaning of symbols

#### DANGER!

Safety notice indicating a danger that will directly result in death or severe injury.

#### MARNING!

Safety notice indicating a danger that could result in death or severe injury.

#### A CAUTION!

Safety notice indicating a danger that could result in slight or moderate injuries.

# NOTICE

Safety notice indicating a danger that could result in damage to property or in irreparable damage to the product.

# CHECK

Reference to a check that needs to be carried out.

#### **i** REFERENCE

Reference to separate documents that must be observed.

- Instruction requiring action
- List, itemisation
- → Reference to other sections of this document
- Factory settings

# 1. General safety instructions

#### 🛕 DANGER!

Failure to comply with the documentation could result in life-threatening danger!

• Be sure to follow all the safety instructions in this document.

#### 1.1 Intended use

- The operator system is to be used only for opening and closing gates.
- Never use the gate to help lift persons or objects.

The following applies for the product Control x.52, Control x.52 u:

- The product is intended for private use.
- The control unit is intended exclusively for controlling hinged gates.
- A suitable motor unit is required to operate the control unit.

#### 1.2 Target group

- Installation, connection and setting in operation: qualified, trained specialist personnel.
- Operation, inspection and servicing: the operator of the gate system.

Requirements to be met by qualified and trained specialist staff:

- Knowledge of the general and specific safety and accidentprevention regulations.
- Knowledge of the relevant electrical regulation.
- Training in the use and care of appropriate safety equipment.
- Adequate instruction and supervision by gualified electricians.
- The ability to recognise hazards that can be caused by electricity.
- Knowledge of the application of the following standards
  - EN 12635 ("Doors and gates Installation and use"),
  - EN 12453 ("Safety in use of power operated doors -Requirements"),
  - EN 12445 ("Safety in use of power operated doors -Test methods").

Requirements to be met by the operator of the gate system:

- Knowledge and safekeeping of the instruction manual.
- Knowledge of general safety and accident-prevention regulations.

Special requirements apply to the following users:

- Children aged eight and above.
- Persons with with reduced physical, sensory or mental capabilities.
- Persons with a lack of experience and knowledge.

These users may be involved only in operation and maintenance. Special requirements:

- The users must be supervised.
- The users must have been briefed on how to use the device.
- The users must understand the dangers involved in handling the device.
- Children are not allowed to play with the device.

#### 1.3 Warranty

The product is manufactured in accordance with the guidelines and standards listed in the manufacturer's declaration and in the declaration of conformity. The product left the factory in perfect order with regard to safety.

In the following cases, the manufacturer will accept no liability for damage. The warranty on the product and accessory components becomes void in the event of:

- Failure to observe these operating instructions.
- Incorrect handling and use of the product for anything other than its intended purpose.
- Work being carried out by unqualified personnel.
- Changes or modifications to the product.
- The use of replacement parts that have not been approved or were not manufactured by the manufacturer.

The warranty does not cover batteries, rechargeable batteries, fuses or bulbs.

# Further safety instructions are given in the relevant sections of the document.

- → "4. Installation"
- → "5. Setting in operation"
- → "6. Operation"
- → "7. Maintenance"
- → "8. Disassembly"

# 2. Scope of supply

There may be some country-specific differences.

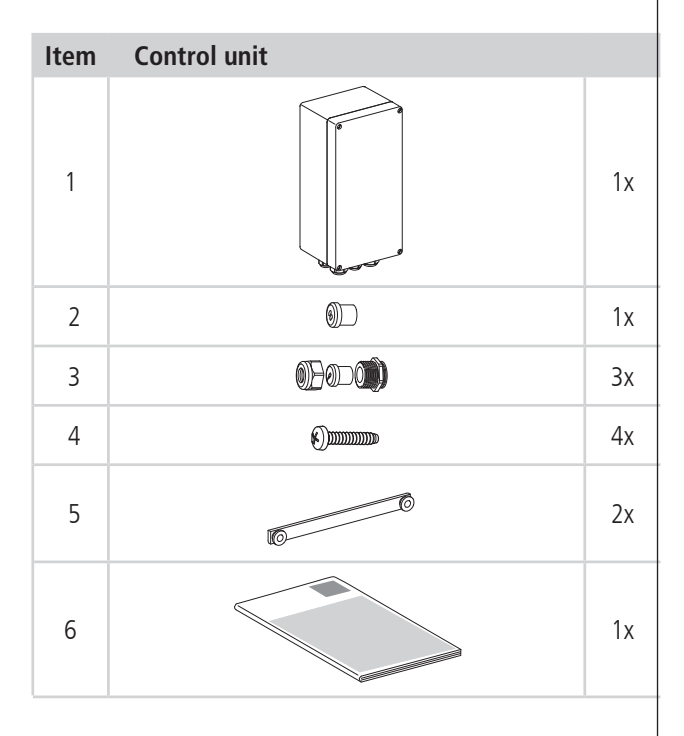

| Item | Hand transmitter | Multi-Bit | bi∙linked |
|------|------------------|-----------|-----------|
| 7    |                  | 1x        | 1x        |
| 8    | 000              | 1x        | _         |
| 9    | CEE D            | _         | 1x        |
| 10   |                  | 1x        | 1x        |
| 11   |                  | 1x        | 1x        |
| 12   |                  | 1x        | _         |
| 13   |                  | _         | 1x        |

The control unit is integrated in the following products without an external housing:

Comfort 560

# 3. Gate system

#### i REFERENCE

The gate construction is described in the documentation provided with the motor unit.

# 4. Installation

#### DANGER!

#### Life-threatening danger due to electric shock!

- It is vital that you disconnect the operator system from the power supply before commencing cabling work. Take measures to ensure that the power supply remains disconnected for the duration of the work.
- Observe the local safety regulations.
- It is imperative that you lay power cables separately from control cables.

The control voltage is 24 V DC.

# NOTICE

# Material damage resulting from incorrect installation of the operator!

To avoid installation errors and damage to the gate or operator system, the following installation instructions must be observed at all costs.

- Install all impulse transmitters and control equipment (such as radio code buttons e.g.) within sight of the gate and at a safe distance from the gate's moving parts. The installation height must be at least 1.5 metres from the ground.
- Only use fixing materials that are suitable for the foundation material in question.

#### 4.1 Preparing for installation

Before commencing installation, the following works must be carried out without fail.

#### Supply package

- Check that all the parts are present.
- Check that all the necessary accessory parts for your installation situation are present.

#### Gate system

- Ensure that a suitable mains connection and a mains disconnection facility are available for your gate system.
- The minimum cross-section of the earth cable is 3 x 1.5 mm<sup>2</sup>.
- Ensure that all cables are suitable for outdoor use with respect to UV resistance and cold resistance.
- Ensure that a suitable motor unit is available for your gate system.

# **i** REFERENCE

When using and installing accessory equipment, observe the corresponding documentation.

#### 4.2 Mounting the control unit

#### NOTICE

# Water entering the control unit can cause damage and present a hazard!

• The control unit must be installed in such a way that the motor cable can be fed through the screw fixing in the base of the control unit.

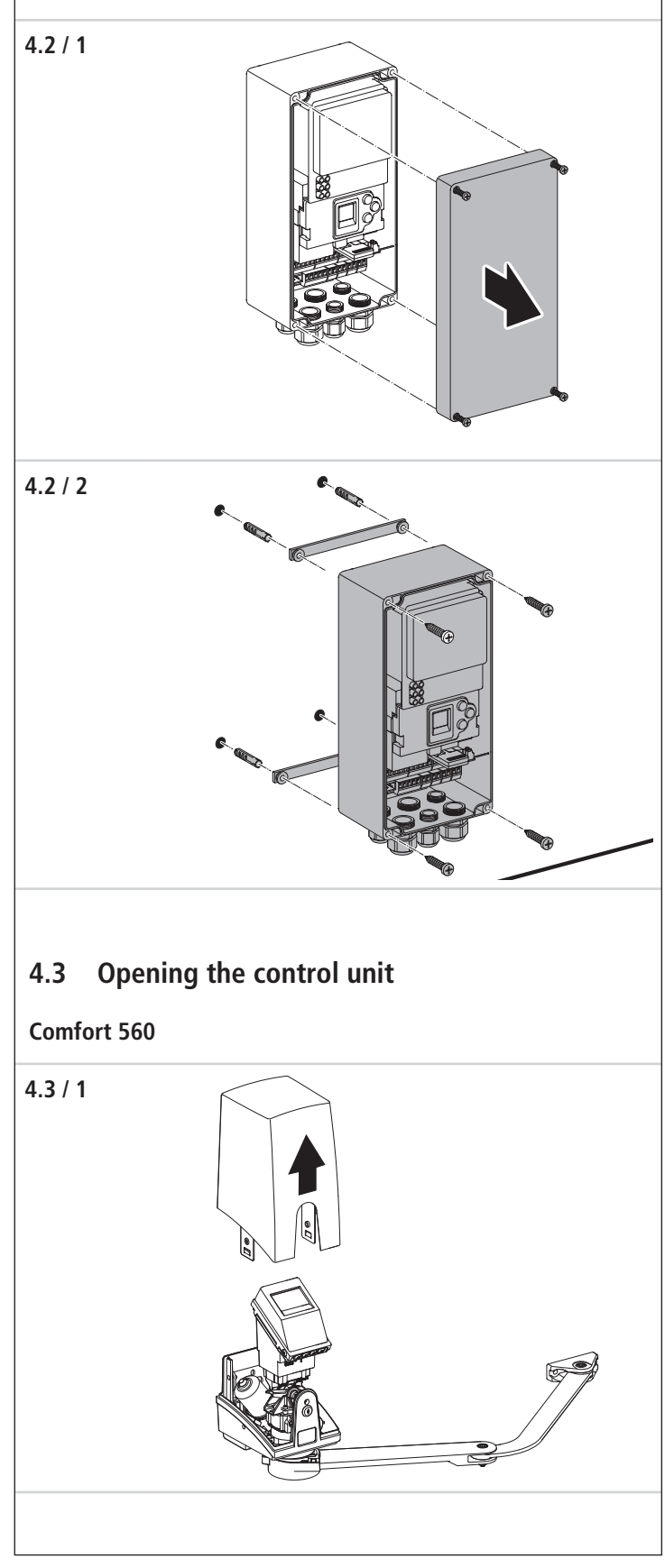

# 4.4 Connection of control elements

#### 🛕 DANGER!

#### Life-threatening danger due to electric shock!

 It is vital that you disconnect the operator system from the power supply before commencing cabling work. Take measures to ensure that the power supply remains disconnected for the duration of the work.

# NOTICE

# Danger of material damage resulting from incorrect installation of the operator!

If an external voltage is connected to terminal block XB03, the entire electronic system will be irreparably damaged.

• Connect only potential-free contacts to terminals B9, 5, 34, 3 and 8 (XB99).

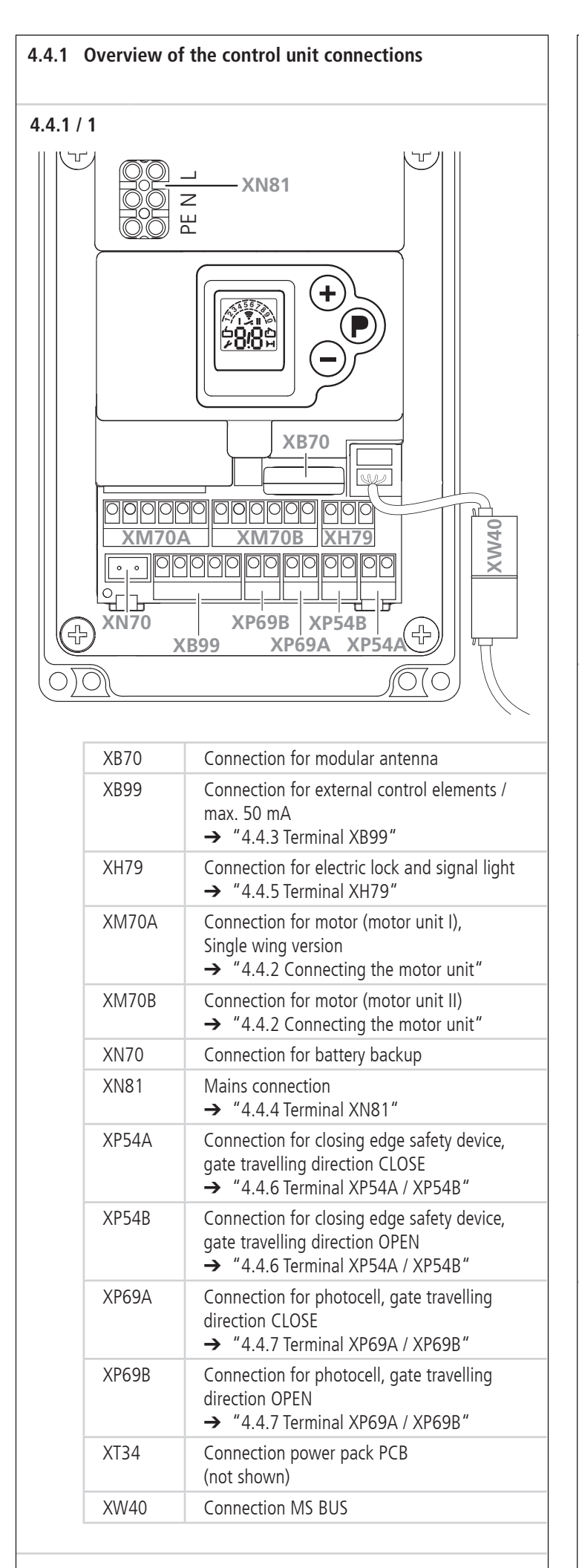

#### 4.4.2 Connecting the motor unit

# NOTICE

#### Beware of danger due to motor unit malfunctions!

- Pass the cable through the correct screw fixing.
- In the case of double wing gate systems, attach both motor cables to the control unit.
- In the case of single wing gate systems, the motor unit must always be connected to terminal XM70A (motor unit I).

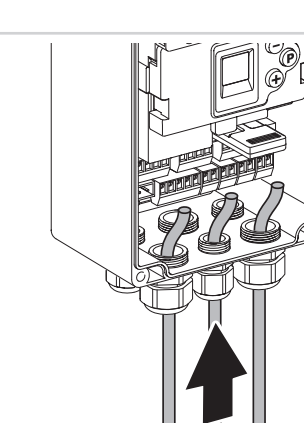

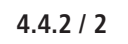

4.4.2 / 1

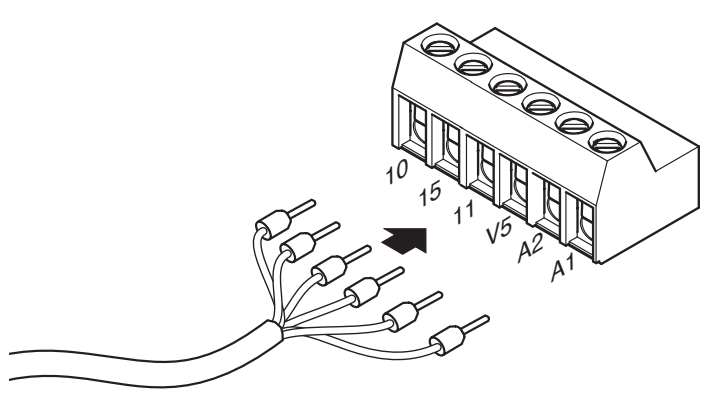

| Terminal | Wiring colours |
|----------|----------------|
| A1       | brown          |
| A2       | white          |
| V5       | black          |
| 11       | blue           |
| 15       | violet         |
| 10       | red            |

• Connect the motor cable wires to the motor connector.

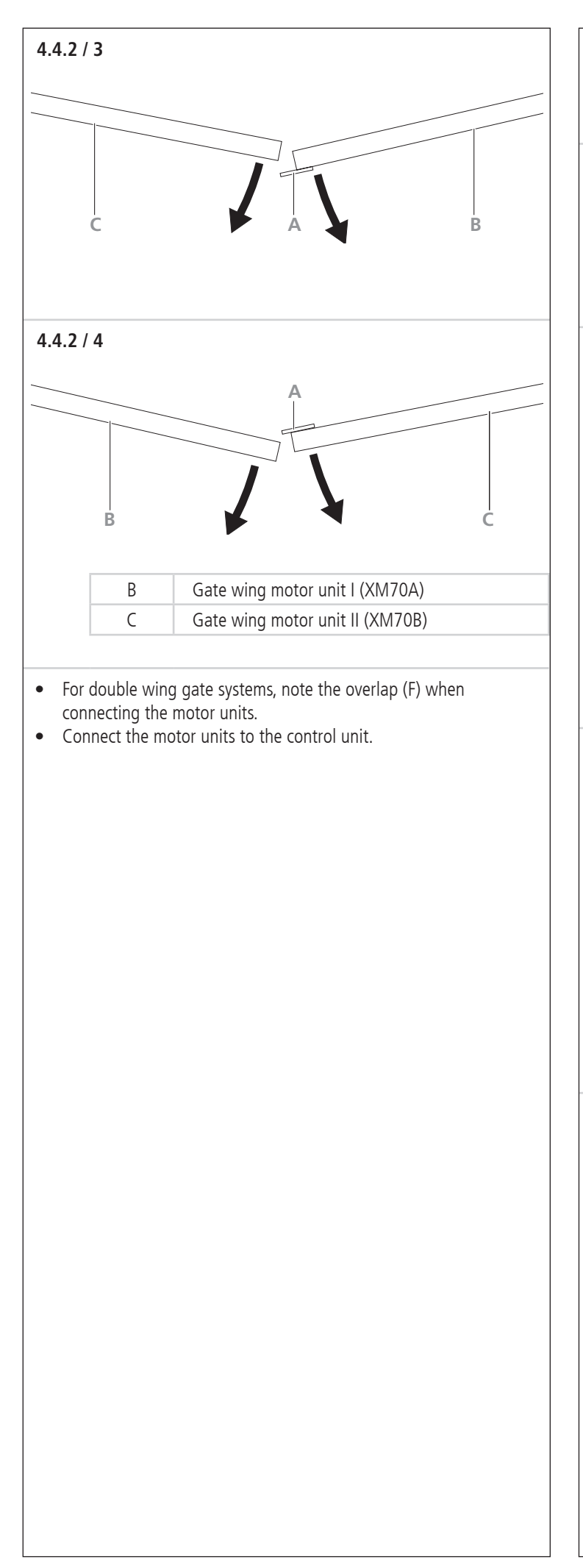

#### 4.4.3 Terminal XB99

#### **Factory default settings** B9 and 5 bridged

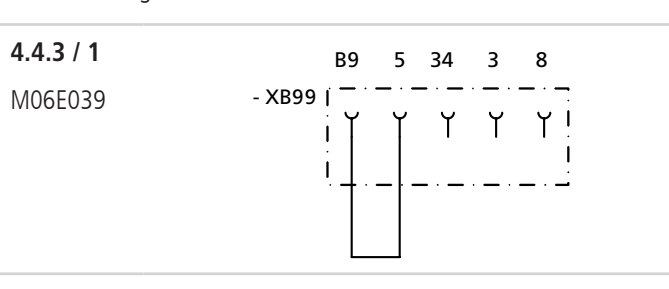

The connection arrangement depends on the programming of the special functions. Depending upon the programming, it is possible to connect impulse or directional pushbuttons.

- → "5.6 Special programming"
- If a closing prevention device (photocell, timer, ...) is connected to XB99, the controls will recognize it automatically after "Mains On" (contact SB34 must be closed).
- Only in conjunction with automatic closing timer.
- When the contacts of a closing prevention device are open, the gate can be closed only in deadman mode.
- Additional external control elements and safety devices with a 24 V connection (50 mA maximum) must be connected to XB99.

#### Connection option number 1

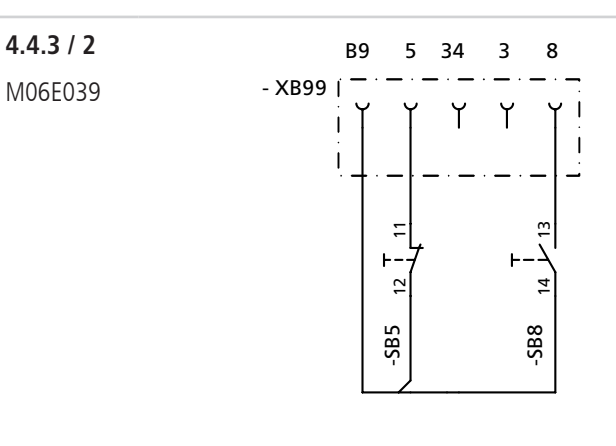

#### Connection option number 2

**4.4.3 / 3** M06E039

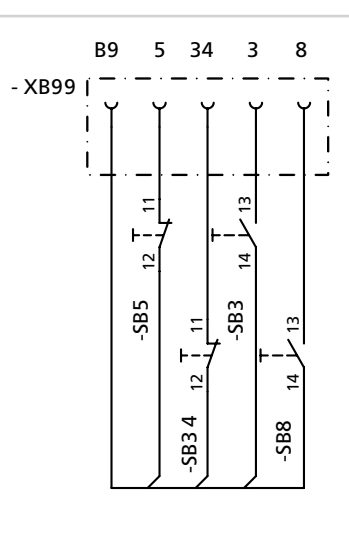

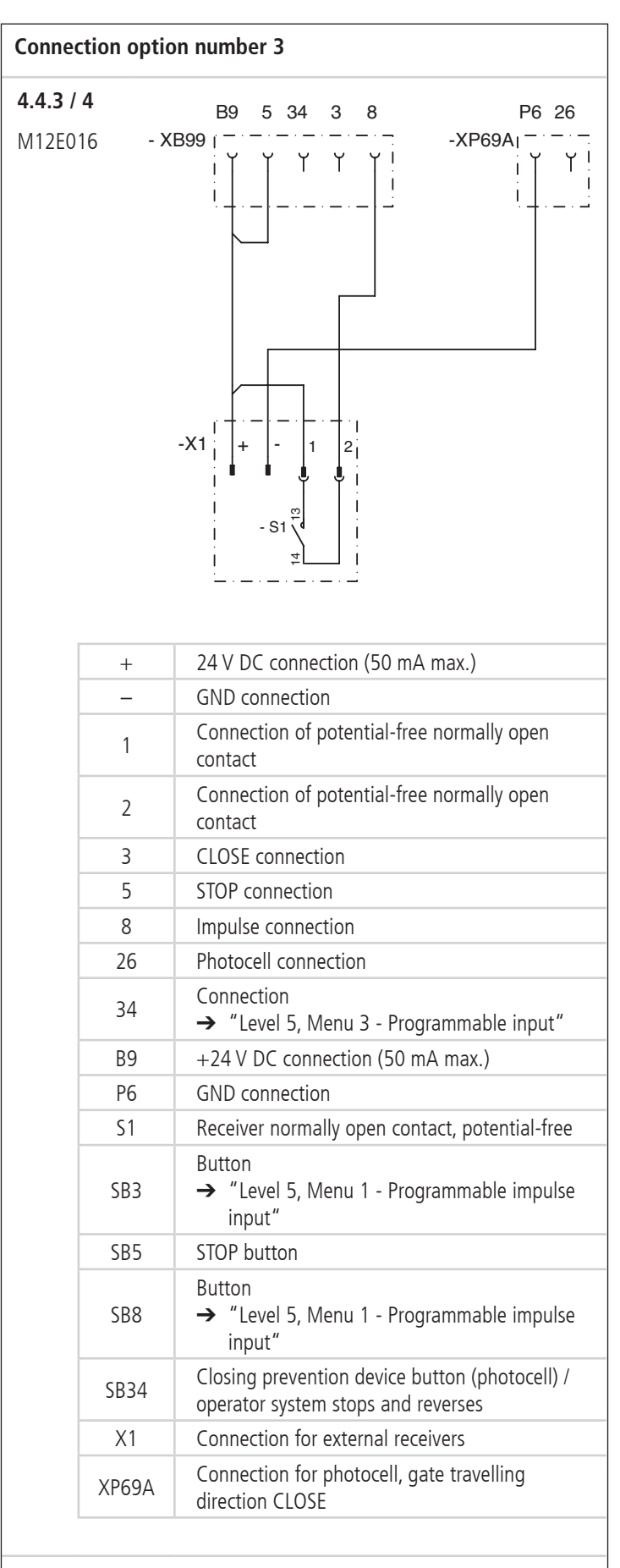

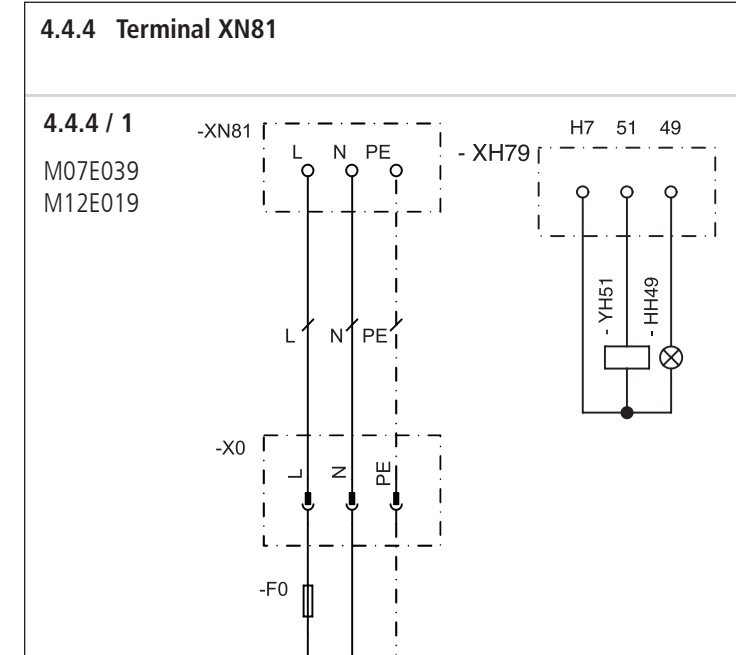

#### 4.4.5 Terminal XH79

Signal light connection with external relay

#### **4.4.5 / 1** M12E019

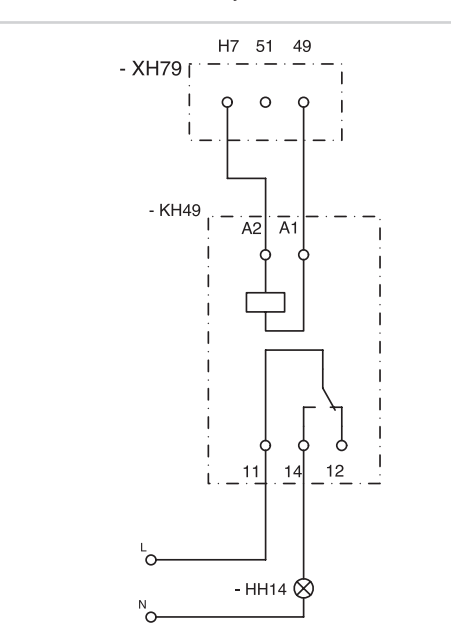

| L     | Phase connection                                                                                     |
|-------|----------------------------------------------------------------------------------------------------|
| Ν     | Neutral wire connection                                                                              |
| PE    | Earth wire connection                                                                                |
| H7/51 | Connection for electric lock, 24 V DC, 0.5 A                                                         |
| H7    | 24V DC connection / max. 1.0 A                                                                       |
| H7/49 | Connection for programmable output<br>(24 V DC / 0.5 A)<br>→ "Level 1, Menu 7 - Signal light output" |
| HH14  | Signal light                                                                                         |
| HH49  | Signal light 24 V DC / max. 0.7 A                                                                    |
| KH49  | User's relay 24 V                                                                                    |
| YH51  | Electric lock (provided by the customer)<br>→ "4.4.4 Terminal XN81"                                  |

#### 4.4.6 Terminal XP54A / XP54B

## NOTICE

# Failure to make connections correctly can result in material damage.

If an 8.2 k $\Omega$  contact strip closing edge safety device is connected, the 8.2 k $\Omega$  resistors installed at terminals XP54B closing edge OPEN and XP54A closing edge CLOSE must be removed.

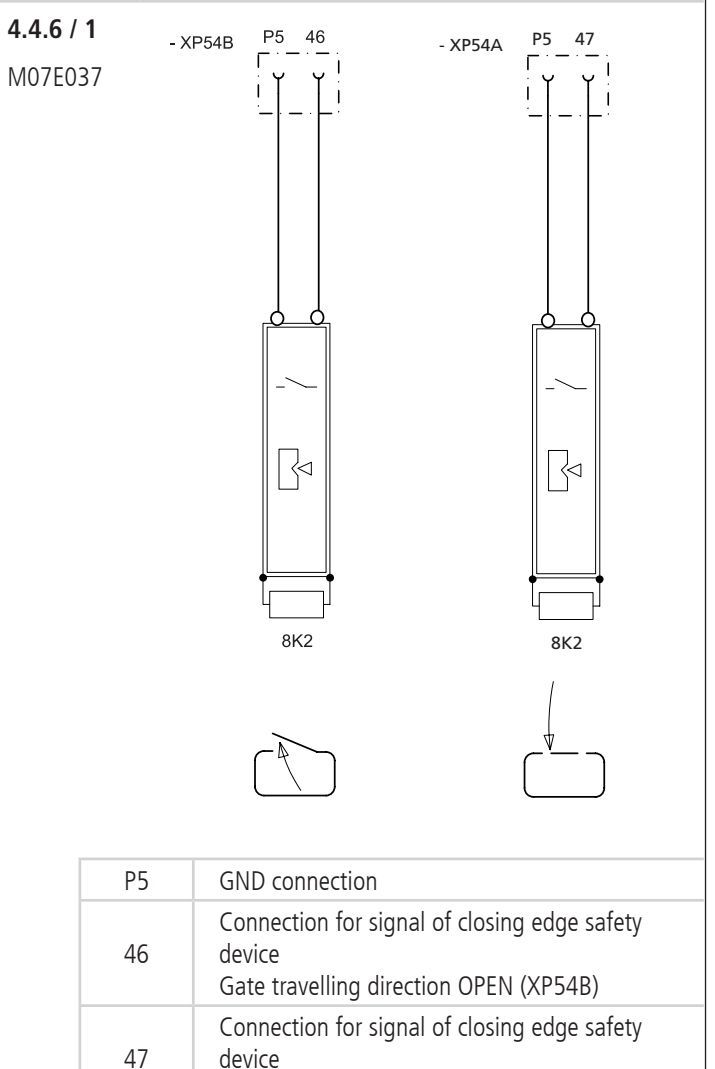

Gate travelling direction CLOSE (XP 54A)

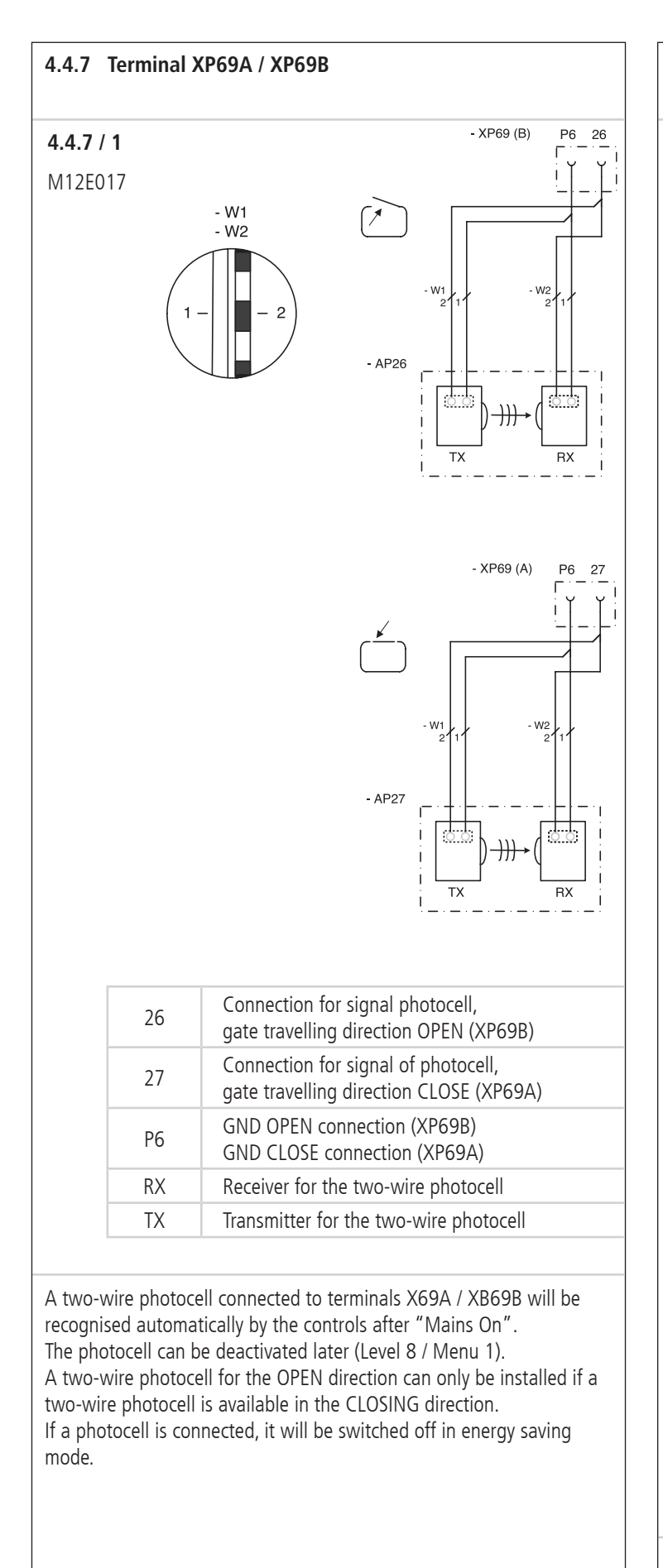

#### 4.4.8 Connection to different makes of photocell

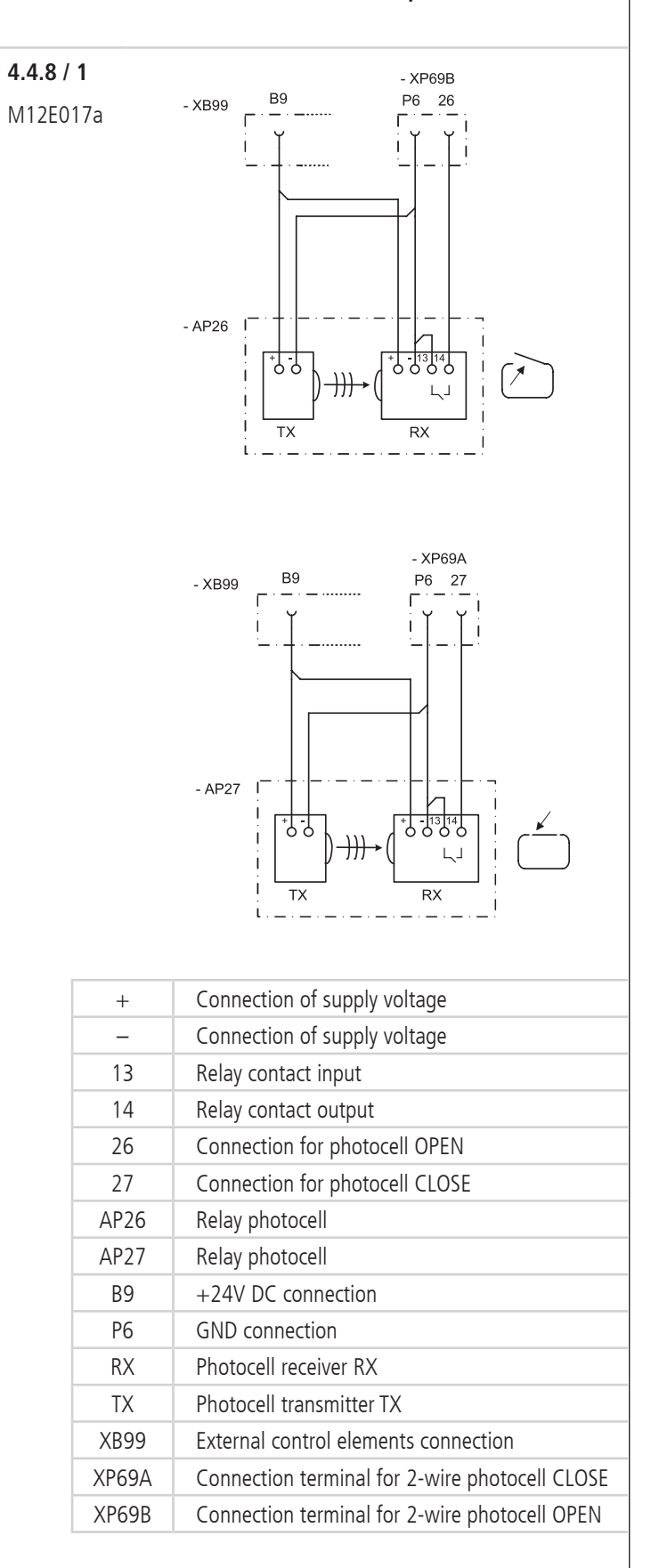

#### 4.5 Connecting the mains cable

#### 🚹 DANGER!

#### Life-threatening danger due to electric shock!

- It is vital that you disconnect the operator system from the power supply before commencing cabling work. Take measures to ensure that the power supply remains disconnected for the duration of the work.
- If the mains cable is connected via a permanent mains connection, this connection must have an all-pole disconnection switch.

#### NOTICE

# Danger of material damage resulting from incorrect installation of the operator!

In order to guarantee the protection grade of the control unit, the cable must be passed through the screw fixing in the control unit base.

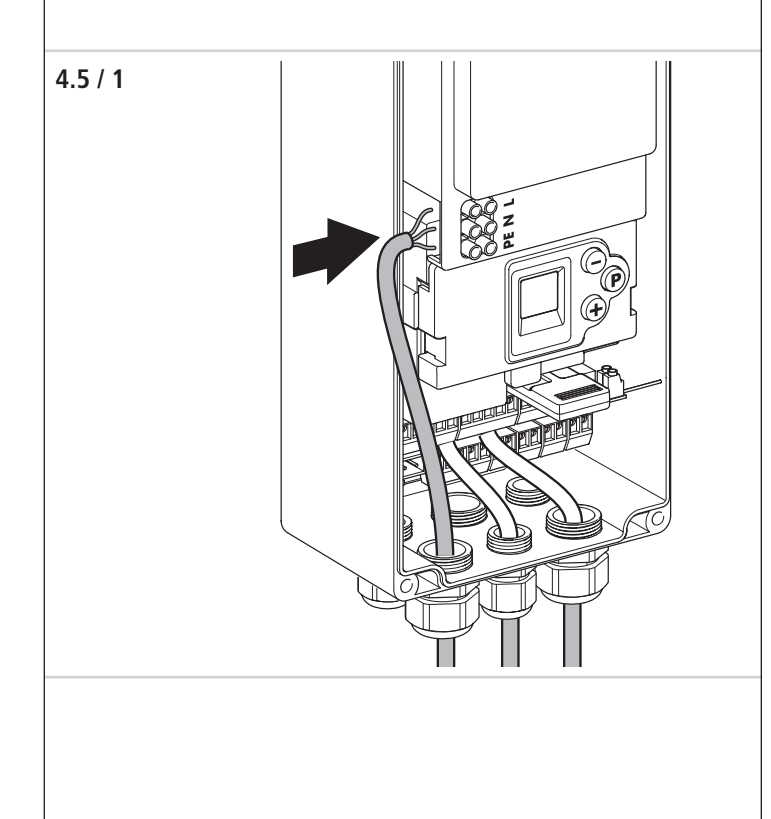

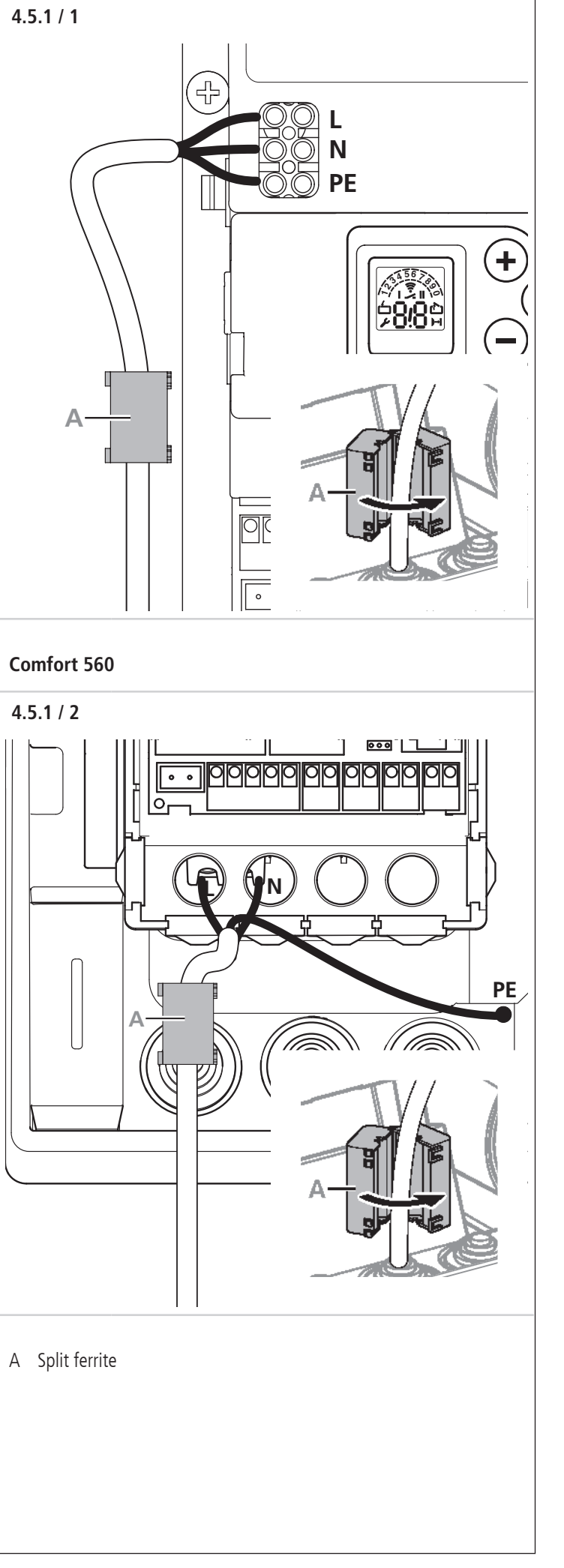

#### 4.6 Completing the installation

Before closing the control unit, the following work must be carried out:  $\rightarrow$  "5. Setting in operation"

# 

# 5. Setting in operation

Before initial operation and at regular intervals of no more than one year, power-operated windows, doors and gates must be inspected by a qualified person (whereby written inspection records must be kept). After setting the system in operation, the operator of the gate system, or the operator's representatives, must be instructed in the operation of the system.

#### \Lambda WARNING!

# Danger of injury due to uncontrolled movement of the gate!

- Ensure that children can not play with the gate controls or the hand transmitter.
- Before setting the gate in motion, make sure that no persons or objects are within the danger zone of the gate.
- Before going through the gate opening, make sure that the gate is in the OPEN position.
- Check all the existing emergency command devices.
- Pay attention to potential crushing and shearing zones in the gate system.
- Never touch a running gate, the guide rail or any moving parts.
- The regulations of DIN EN 13241-1 ("Doors and gates Product Standard") must be observed.

#### 5.1 Overview of the controls

| Control eleme           | Control elements                                          |  |  |  |  |
|-------------------------|-----------------------------------------------------------|--|--|--|--|
|                         | LED display                                               |  |  |  |  |
| $\textcircled{\bullet}$ | Drive the gate in the OPEN direction, increase the value  |  |  |  |  |
| $\bigcirc$              | Drive the gate in the CLOSE direction, decrease the value |  |  |  |  |
| P                       | Start programming, confirm and save values                |  |  |  |  |
|                         |                                                           |  |  |  |  |
| Legend                  |                                                           |  |  |  |  |
|                         | The display flashes                                       |  |  |  |  |
| Ĺ                       | Display lights up                                         |  |  |  |  |
|                         |                                                           |  |  |  |  |

| Display                                       | Function / Element                                                                                                    |
|-----------------------------------------------|----------------------------------------------------------------------------------------------------|
| 00                                            | Ready for operation                                                                                                    |
| Ĺ                                             | Gate position: CLOSED                                                                                                   |
| è                                             | Gate position: OPEN                                                                                                    |
| J.                                            | Fault message / Maintenance indicator in CLOSED gate position                                                           |
| )→                                            | Photocell or closing edge safety device                                                                                 |
| ((1-                                          | Remote control                                                                                                    |
| ~                                             | External button activated                                                                                               |
| <b>3</b>                                      | Status display<br>(example: 1 – Reference point of GATE 1 is<br>approached)<br>→ "5.2 Status display"                   |
| 12 <sup>34567</sup> 89                        | Level indicator (example: Level 2)                                                                                      |
| A 5 6 7 0 9 0 0 0 0 0 0 0 0 0 0 0 0 0 0 0 0 0 | Menu and parameter indicator<br>(example: Menu 3, Parameter 8)                                                          |
| Ι                                             | Display, gate 1                                                                                                    |
| I                                             | Display, gate 2                                                                                                    |
| Minute india                                  |                                                                                                    |
|                                               | Times exceeding one minute are shown in<br>minutes and seconds.<br>Example: 1.2 = 1 minute + 20 seconds =<br>80 seconds |
| <b></b>                                       | 80 seconds                                                                                                    |

| 5.2 Status display |                                                                |  |
|--------------------|----------------------------------------------------------------|--|
| Display            | Function / Element                                             |  |
| •                  | Reference point of GATE 1 is approached                        |  |
| <b>^</b>           | Reference point of GATE 2 is approached                        |  |
| <b>°</b>           | Battery backup connected (optional)                            |  |
| <b>A</b>           | Warning time indicator (only for programmed automatic closing) |  |

#### 5.3 Factory settings

Using the reset procedure, the operator parameters can be restored to their original factory settings.

→ "Level 1, Menu 8 – RESET"

#### 5.4 Express programming

To set the operator system properly in service and after every reset, the express programming procedure must be carried out.

Requirements:

- The gate must be in the CLOSED position.
- The carriage must be coupled up.

#### **i** REFERENCE

A description of the operator locking mechanism release can be found in the documentation for the motor unit.

When in programming mode, the controls will revert automatically to operating mode if a period of 120 seconds passes without any buttons being pressed.

A corresponding fault number will be displayed.

- → "10. Rectifying faults"
- Carry out the express programming procedure.

# СНЕСК

A function test must be carried out after express programming.

→ "5.5 Function test"

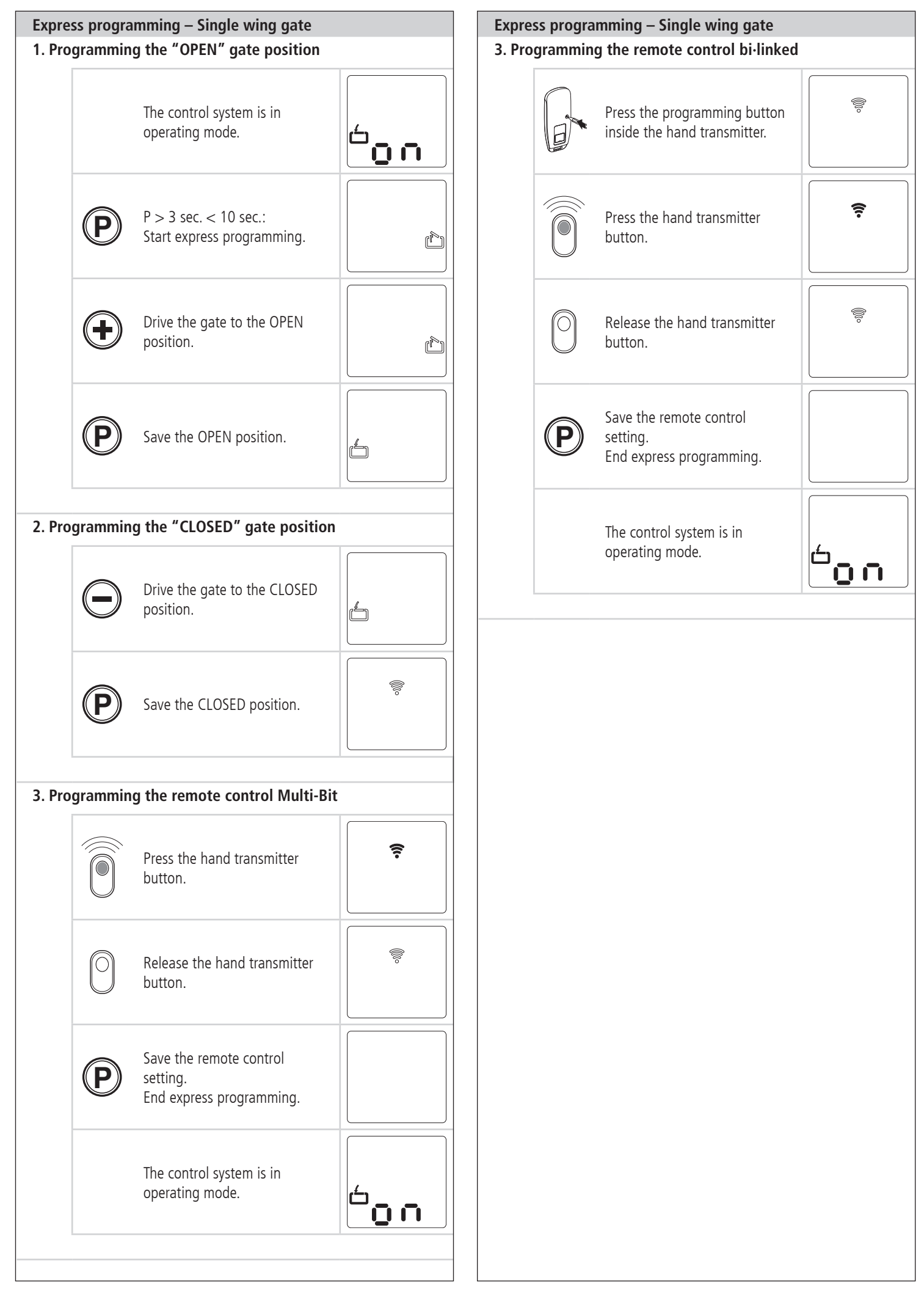

|            | amming – Double wing gate<br>ng the "OPEN" gate position ( | Gate 1)    |                  | Expr<br>4. Pr | ess progra<br>ogrammin | mming — Double wing gate<br>g the "CLOSED" gate positior        | n (Gate 1) |
|------------|------------------------------------------------------------|------------|------------------|---------------|------------------------|-----------------------------------------------------------------|------------|
|            | The control system is in operating mode.                   |            | "<br><b>n</b>    |               | igodot                 | Drive the gate to the CLOSED position.                          | ľ          |
| P          | P > 3 sec. < 10 sec.:<br>Start express programming.        | 1          | ( <sup>1</sup>   |               | P                      | Save the CLOSED position.                                       |            |
|            | Drive the gate to the OPEN position.                       | I          | ( <sup>2</sup> ) | 5. Pr         | ogrammin               | g the remote control Multi-Bi                                   | t          |
|            |                                                            |            |                  |               |                        | Press the hand transmitter button.                              | (:-        |
| P          | Save the OPEN position.                                    |            |                  |               | 0                      | Release the hand transmitter button.                            |            |
| grammir    | ng the "OPEN" gate position (                              | Gate 2)    |                  |               |                        |                                                                 |            |
|            | Drive the gate to the OPEN position.                       |            | <b>II</b>        |               | P                      | Save the remote control<br>setting.<br>End express programming. |            |
| P          | Save the OPEN position.                                    | ŕ          | II               |               |                        | The control system is in operating mode.                        | د<br>م     |
| grammir    | ng the "CLOSED" gate positio                               | n (Gate 2) |                  |               |                        |                                                                 |            |
| $\bigcirc$ | Drive the gate to the CLOSED position.                     | 4          | II               |               |                        |                                                                 |            |
|            | Save the CLOSED position.                                  |            |                  |               |                        |                                                                 |            |

| Programmin | g the remote control bi·linked                                  |                  |
|------------|-----------------------------------------------------------------|------------------|
|            | Press the programming button inside the hand transmitter.       | ((ite)           |
|            | Press the hand transmitter button.                              | <b>?</b>         |
| 0          | Release the hand transmitter button.                            | <b></b>          |
| P          | Save the remote control<br>setting.<br>End express programming. |                  |
|            | The control system is in operating mode.                        | 60 n             |
|            | The control system is in operating mode.                        | <sup>6</sup> 0 n |
|            |                                                                 |                  |
|            |                                                                 |                  |
|            |                                                                 |                  |
|            |                                                                 |                  |
|            |                                                                 |                  |
|            |                                                                 |                  |
|            |                                                                 |                  |

#### 5.5 Function test

#### 5.5.1 Programming run for setting the driving power

During the first two runs after the gate positions have been programmed, the operator system determines the maximum required driving power.

• Drive the operator system (with the gate coupled up) from the CLOSED gate position to the OPEN position and back again, without interruption.

1

• Check the driving power.

#### Check the function

| 1. |          | The control system is in operating mode.                                                             | <sup>6</sup> 0n            |
|----|----------|----------------------------------------------------------------------------------------------------|----------------------------|
| 2. |          | The gate should open and move to the saved "OPEN" gate position.                                     | 0 n                        |
| 3. | igodot   | The gate should close and move to the saved "CLOSED" gate position.                                  |                            |
| 4. |          | The gate operator should<br>move the gate in the OPEN or<br>CLOSE direction. Richtung ZU<br>bewegen. |                            |
| 5. |          | The operator system should stop.                                                                     | ()<br>()<br>()<br>()<br>() |
| 6. |          | The operator system should run in the opposite direction.                                            |                            |
|    | <u>-</u> |                                                                                                    |                            |
|    |          |                                                                                                    |                            |

#### 5.5.2 Checking the automatic cut-out

#### MARNING!

Danger of injury due to incorrectly programmed values for the gate driving power!

• Check the automatic cut-out function in the OPEN and CLOSE directions.

#### Automatic cut-out

All gate systems must be in compliance with EN 13241 when tested.

- Place an obstacle in the path of the gate in both the OPEN and CLOSE directions.
- For each direction, drive the gate into the obstacle. The operator system should stop and reverse when it touches the obstacle.

The settings for the driving power in the OPEN and CLOSE directions remain saved even if the mains power supply is interrupted.

The parameters are returned to the factory settings only after a reset.  $\rightarrow$  "Level 1, Menu 8 – RESET"

#### 5.5.3 Checking the photocell

- Check all the photocells individually by triggering them.
- Check all the photocells individually by triggering them.

#### 5.6 Special programming

#### 🛕 WARNING!

# Danger of injury due to incorrect settings for the gate driving power!

Important factory settings can be changed when programming the special functions.

- Check the programmed parameter values.
- Check the programmed gate driving power values after changes have been made to the automatic cut-out setting.
- → "5.5.2 Checking the automatic cut-out"
- Carry out the necessary measurements to validate the correct force limitation.

#### NOTICE

# Material damage resulting from incorrect programming of the gate operator.

After a reset, all the parameters are returned to the factory settings. Safety elements that are operational and are connected to the system will be recognised anew after a reset.

To ensure that the controls functions properly:

- Reprogram all the required functions.
- Reprogram the remote control.
- Drive the operator system once to the OPEN position and then the CLOSED position.

If a photocell is connected, it will be automatically detected by the control system as soon as the power supply is connected. The photocell can be reprogrammed later.

Photocells that are not required must be disconnected before the power supply is connected; otherwise they will be recognised by the controls.

→ "4.4.7 Terminal XP69A / XP69B"

In the case of double wing gates, certain parameters for gate 1 and gate 2 are set separately.

# CHECK

A function test must be carried out after changes have been made in programming mode.

→ "5.5 Function test"

| 5.6.1 | Program                | ming the special functions                                                                   |                                                                |
|-------|------------------------|----------------------------------------------------------------------------------------------|----------------------------------------------------------------|
| Progr | amming                 | procedure                                                                                    |                                                                |
| 1.    |                        | The control system is in operating mode.                                                     | 00                                                             |
| 2.    | P                      | P > 10 sec.:<br>Start programming the<br>extended operator functions.<br>Display the levels. | ~~~~~~~~~~~~~~~~~~~~~~~~~~~~~~~~~~~~~                          |
| 3.    | (+)<br>(-)             | Select the level required<br>(example: Level 2).                                             | 1,3456780<br>1,- 0                                             |
| 4.    | P                      | Confirm the level required.<br>Display the first menu and the<br>programmed parameter.       |                                                                |
| 5.    | (+)<br>(-)             | Select the menu required<br>(example Menu 3).                                                |                                                                |
| 6.    | P                      | Confirm the menu required.<br>Display the programmed<br>parameter value.                     |                                                                |
| 7.    | $ \textcircled{+}{ } $ | Change the parameter value.                                                                  |                                                                |
| 8.    | P                      | Save the parameter value.<br>The control system switches to<br>display the levels            | 1,3456789<br>1,- 0                                             |
|       | (+)<br>(-)             | Select the next level required.<br>Continue programming.                                     | 13 <sup>4567</sup> 0<br>15 <sup>3</sup> 0<br>15 <sup>3</sup> 0 |
|       | or                     | P > 5 sec.:                                                                                  |                                                                |
| 9.    | P                      | Finish programming.<br>All the altered parameters are saved.                                 |                                                                |
|       |                        | The control system is in operating mode.                                                     |                                                                |

#### 5.6.2 Overview of the special functions

| Level                 | Menu                                                          |
|-----------------------|---------------------------------------------------------------|
| 1                     | 3 Intermediate OPEN position                                  |
| Basic functions       | (only for single wing gates)                                  |
|                       | 4 Intermediate CLOSE position<br>(nur bei 1-flügeligen Toren) |
|                       | 7 Signal light output                                         |
|                       | 8 RESET                                                       |
| 2                     | 1 Driving power required to OPEN                              |
| Operator settings     | 2 Driving power required to CLOSE                             |
|                       | 3 Automatic cut-out in the OPEN direction                     |
|                       | 4 Automatic cut-out in the CLOSE direction                    |
| 3                     | 1 Automatic closing timer                                     |
| Automatic closing     | 3 Gate open duration                                          |
| unici .               | 4 Warning time                                                |
|                       | 5 Start-up warning                                            |
|                       | 7 Signal light                                                |
| 4                     | 2 Intermediate OPEN position                                  |
| Remote<br>programming | 3 Intermediate CLOSE position<br>(only for single wing gates) |
|                       | 4 OPEN                                                        |
|                       | 5 CLOSE                                                       |
|                       | 8 Operator lighting ON / OFF                                  |
| 5                     | 1 Programmable impulse input                                  |
| Special functions     | 2 Motor unit start delay                                      |
|                       | 3 Programmable input                                          |
|                       | 4 Lighting duration                                           |
|                       | 5 Hand-held programming device                                |
|                       | 6 Control unit version                                        |
|                       | 7 Battery back-up                                             |
|                       | 8 Magnetic lock version                                       |
| 6<br>Variablo         | 1 OPEN speed                                                  |
| speed                 | 2 Soft run OPEN speed                                         |
|                       | 3 Soft run OPEN position                                      |
|                       | 4 CLOSE speed                                                 |
|                       | 6 Soft run CLOSE speed                                        |
| 7                     | 8 Soft run CLOSE position                                     |
| /<br>Maintenance and  | 2 Servicing counter                                           |
| servicing             | 2 Servicing counter                                           |
|                       | 8 Eault log rocot                                             |
|                       | 9 Fault indicator                                             |
|                       | 9 Fault indicator                                             |

| Level                   | Menu                                                                                                    |
|-------------------------|----------------------------------------------------------------------------------------------------|
| 8                       | 1 Photocell                                                                                                    |
| System settings         | 2 Closing edge safety device                                                                                       |
|                         | 3 Automatic cut-out function                                                                                       |
|                         | 4 Operating modes                                                                                                  |
|                         | 5 Function of the direction command                                                                                |
|                         | transmitters                                                                                                    |
|                         | 6 Function of the impulse command<br>transmitters                                                                  |
|                         | 9 Changing the display language                                                                                    |
| 5.6.3 Content           | s of the special functions                                                                                         |
| Level 1 – Basi          | c functions                                                                                                    |
| Menu 3 – Inter<br>(only | mediate OPEN position<br>v for single wing gates)                                                                  |
| Adjus<br>butto          | st the setting using the + (OPEN) and – (CLOSE)<br>ins.                                                            |
| The c                   | losing function with automatic closing is possible.                                                                |
| Menu 4 – Inter          | mediate CLOSE position (only for single wing                                                                       |
| gate                    | s)                                                                                                    |
| Adjus                   | st the setting using the + (OPEN) and – (CLOSE)                                                                    |
| butto                   | ins.                                                                                                    |
| The c                   | losing function with automatic closing is not possible.                                                            |
| Menu 7 – Sign           | al light output                                                                                                    |
| (only                   | programmable with optional signal light relay)                                                                     |
| 1                       | <ul> <li>➡ Signal light</li> <li>➡ "Level 3, Menu 7 - Signal light"</li> </ul>                                     |
| 2                       | Gate position: OPEN                                                                                                |
| 3                       | Gate position: CLOSED                                                                                              |
| 4                       | Intermediate OPEN position<br>(only for single wing gates)                                                         |
| 5                       | Intermediate CLOSE position<br>(only for single wing gates)                                                        |
| 6                       | Operator system starts (wiping impulse, 1 second)                                                                  |
| 7                       | Fault                                                                                                    |
| 8                       | Lighting (3-minute light)<br>→ "Level 5, Menu 4 - Lighting duration"                                               |
| 9                       | Locking mechanism release<br>(operator system running)                                                             |
| 10                      | Locking mechanism release<br>(operator system inmobile)                                                            |
| 11                      | Release lock (operator system starts /<br>wiping impulse, 3 seconds)                                               |
| 12                      | Push-open security device                                                                                          |
| 13                      | Radio remote control (relay is activated for the duration of the impulse)                                          |
| 14                      | Test impulse for the closing edge safety device<br>(relay transmits a test impulse and is activated for<br>300 ms) |

#### Level 1 – Basic functions

Menu 8 – **RESET** 

The operator system can be reset to the factory settings.

| -         |                         | , 5                                                                                                    |
|-----------|-------------------------|----------------------------------------------------------------------------------------------------|
|           | 1                       | 🞬 No reset                                                                                                    |
|           | 2                       | Reset the controls (Factory setting)<br>Connected modules (BUS-Module, bi-linked) must<br>be reset separately.          |
|           | 3                       | Reset the remote control (telegrams are deleted)                                                                        |
|           | 4                       | Reset the special function: automatic closing timer<br>→ "Level 3 - Automatic closing timer"                            |
|           | 5                       | Reset only the special operator functions (except<br>the OPEN/CLOSED gate positions and the remote<br>control impulse)  |
|           | 6                       | Reset the safety elements (photocell / Hold circuit)                                                                    |
|           | 7                       | Reset bus modules (connected bus modules will be programmed in)                                                         |
|           |                         |                                                                                                    |
| Level 2 - | – Ga                    | te operator settings                                                                                                    |
| Menu 1 -  | - Driv                  | ving power required to OPEN                                                                                             |
|           | Ga                      | te 1:                                                                                                    |
|           | Sei<br>(th              | nsitivity in on a scale of 1 to 16<br>higher the number, the greater the driving power).                                |
|           | Ga                      | te 2 <sup>.</sup>                                                                                                    |
|           | Sei                     | nsitivity in on a scale of 1 to 16                                                                                      |
|           | (th                     | e higher the number, the greater the driving power).<br>I 10                                                            |
|           |                         |                                                                                                    |
| Menu 2 -  | - Driv                  | ving power required to CLOSE                                                                                            |
|           | Ga                      | te 1:                                                                                                    |
|           | Sei<br>(th              | nsitivity in on a scale of 1 to 16<br>e higher the number, the greater the driving power).<br>I 10                      |
|           | Ga                      | te 2:                                                                                                    |
|           | Sei                     | nsitivity in on a scale of 1 to 16                                                                                      |
|           | (LN                     | ingher the number, the greater the driving power).<br>10                                                                |
| Menu 3 -  | - Aut                   | romatic cut-out in the OPEN direction                                                                                   |
|           | nul                     |                                                                                                    |
|           | Ga<br>Sei<br>(th<br>cut | Ite 1:<br>nsitivity on a scale of 1 (OFF) to 16<br>e lower the number, the more sensitive the automatic<br>t-out).<br>8 |
|           | Ga                      | te 2:                                                                                                    |
|           | Sei<br>(th<br>cut       | nsitivity on a scale of 1 (OFF) to 16<br>e lower the number, the more sensitive the automatic<br>t-out).<br>8           |
| L         |                         |                                                                                                    |
|           |                         |                                                                                                    |

| Level 2  | – Gai                 | te operator settings                                            |                                                                                        | Level 3 · | - Aut                      | omatic closing timer                                                                                                    |
|----------|-----------------------|-----------------------------------------------------------------|----------------------------------------------------------------------------------------|-----------|----------------------------|----------------------------------------------------------------------------------------------------|
| Menu 4 - | - Aut                 | omatic cut-out in the                                           | CLOSE direction                                                                        | Menu 5 –  | - Stai                     | rt-up warning                                                                                                    |
|          | Ga<br>Sei<br>(th      | te 1:<br>nsitivity on a scale of 1 (<br>e lower the number, the | DFF) to 16<br>more sensitive the automatic                                             |           | 0 –                        | 7 seconds.<br>0                                                                                                    |
|          |                       | -out).<br>8                                                     |                                                                                        | Menu 7 –  | - Sigr                     | nal light                                                                                                    |
|          | Ga<br>Sei             | te 2:<br>nsitivity on a scale of 1 ((                           | DFF) to 16                                                                             |           | 1                          | Gate movement / Warning: Flashing<br>Gate stationary: Off (energy saving)                                                                                                    |
|          | (tn<br>cut            | e lower the number, the<br>-out).<br>8                          | more sensitive the automatic                                                           |           | 2                          | Gate movement / Warning: Light on<br>Gate stationary: Off (energy saving)                                                                                                    |
|          |                       |                                                                 |                                                                                        |           | 3                          | Gate movement / Warning: Flashing<br>Gate stationary: Flashing                                                                                                    |
| evel 3   | - Aut                 | omatic closing timer                                            |                                                                                        |           | 4                          | Gate movement / Warning: Light on<br>Gate stationary: light on                                                                                                    |
| Menu 1 - | - Aut                 | omatic closing timer                                            |                                                                                        |           | 5                          | Gate movement / Warning: Flashing<br>Gate stationary: Light on                                                                                                    |
|          | lf th<br>outp<br>requ | e automatic closing func<br>out (Level 1 / Menu 7) ca<br>Jired. | tion is activated, the relay<br>n be reprogrammed if                                   |           | 6                          | Gate movement / Warning: Light on<br>Gate stationary: Flashing                                                                                                    |
|          | 1                     | 🖦 Deactivated                                                   |                                                                                        |           |                            |                                                                                                    |
|          | 2                     | Gate open<br>duration 15 /                                      |                                                                                        | Level 4 - | – Rer                      | note programming                                                                                                    |
|          | 3                     | Gate open<br>duration 30 /<br>Warning time 5                    | The open duration can<br>only be increased via an<br>impulse signal<br>(button or hand | Menu 2 –  | - Inte<br>/ ac<br>Para     | tive wing (for double wing gates)<br>ameter indicator flashes -> Press the hand transmitter                                                                                            |
|          | 4                     | Gate open<br>duration 60 /<br>Warning time 8                    | transmitter).                                                                          |           | butt<br>The                | ion -> Hand transmitter display also flashes -> function has been programmed.                                                                                                    |
|          | 5                     | Gate open<br>duration 15 /<br>Warning time 5                    |                                                                                        | Menu 3 –  | - Inte<br>(onl<br>Para     | ermediate CLOSE position<br>ly for single wing gates)<br>ameter indicator flashes -> Press the hand transmitter                                                                        |
|          | 6                     | Gate open<br>duration 30 /<br>Warning time 5                    | The gate open duration<br>ends after the photocell<br>has been triggered.              |           | butt<br>The                | ion -> Hand transmitter display also flashes -> function has been programmed.                                                                                                    |
|          | 7                     | Gate open<br>duration 60 /<br>Warning time 8                    |                                                                                        | Menu 4 –  | - OPE                      | $\mathbf{N}$                                                                                                    |
|          | 8                     | Gate open<br>duration infinite /<br>Warning time 3              | Gate closes after the<br>photocell has been<br>triggered /                             |           | butt<br>The                | function has been programmed.                                                                                                    |
|          |                       |                                                                 | Closing prevention.                                                                    | Menu 5 –  | - CLO                      | DSE                                                                                                    |
| Menu 3 - | - Gat<br>2 –          | e open duration<br>250 seconds in incremer<br>2                 | its.                                                                                   |           | Para<br>butt<br>The        | ameter indicator flashes -> Press the hand transmitter<br>con -> Hand transmitter display also flashes -><br>function has been programmed.                                             |
|          |                       |                                                                 |                                                                                        | Menu 8 –  | - Ope                      | erator lighting ON / OFF                                                                                                    |
| Menu 4 - | - Wai<br>1 –          | r <b>ning time</b><br>70 seconds in increment<br>1              | S.                                                                                     |           | Para<br>butt<br>The<br>The | ameter indicator flashes -> Press the hand transmitter<br>con -> Hand transmitter display also flashes -><br>function has been programmed.<br>parameter "Lighting" must be programmed. |

#### Level 5 – Special functions

Programming of the special functions is dependent on terminal block XB99.

→ "4.4.3 Terminal XB99"

#### Menu 1 – Programmable impulse input

| 1 | <ul> <li>Connection option number 1:<br/>Terminal B9/3: Intermediate OPEN position<br/>(single wing only) /<br/>active wing</li> <li>Terminal B9/8: Impulse (OPEN/STOP/CLOSE)</li> </ul> |
|---|----------------------------------------------------------------------------------------------------|
| 4 | Connection option number 4:<br>Terminal B9/3: Direction command transmitter,<br>CLOSE<br>Terminal B9/8: Direction command transmitter,<br>OPEN                                           |

#### Menu 2 – Motor unit start delay (in seconds)

→ "4.4.2 Connecting the motor unit"

|    | OPEN direction<br><b>SLAVE</b> (C) | CLOSE direction<br><b>MASTER</b> (B) |
|----|------------------------------------|--------------------------------------|
| 1  | 0                                  | 0                                    |
| 2  | 2                                  | 1                                    |
| 3  | 2                                  | 2                                    |
| 4  | 2                                  | 3                                    |
| 5  | 2                                  | 4                                    |
| 6  | 2                                  | 5                                    |
| 7  | 2                                  | 6                                    |
| 8  | 2                                  | 10                                   |
| 9  | 2                                  | 15                                   |
| 10 | 3                                  | 3                                    |
| 11 | 3                                  | 4                                    |
| 12 | 3                                  | 5                                    |
| 13 | 3                                  | 6                                    |
| 14 | 3                                  | 10                                   |
| 15 | 3                                  | 15                                   |
| 16 | 3                                  | 20                                   |

| Menu 3 - | - Pro | grammable input (Terminal B9/34)                                                                                            |
|----------|-------|----------------------------------------------------------------------------------------------------|
|          | 1     | Impulse (normally open contact only)                                                                                        |
|          | 2     | Impulse RC (normally open contact only)                                                                                     |
|          | 3     | Closing prevention device (normally open contact only)                                                                      |
|          | 4     | OPEN impulse (normally open contact only)                                                                                   |
|          | 5     | Stop (normally closed contact only)                                                                                         |
|          | 6     | Earlier closing possible by pressing the buttons on<br>the input device or hand transmitter > 2 seconds<br>(Multi-Bit only) |
|          | 7     | Automatic closing timer ON/OFF (closed)                                                                                     |
|          |       |                                                                                                    |
|          |       |                                                                                                    |

#### Level 5 – Special functions Menu 4 – Lighting duration 2-250 seconds in increments. 3.0 (180 seconds) Menu 5 – Hand-held programming device 1 Geration and programming option 2 Operation only Menu 6 – Control unit version (after this is saved, the control automatically carries out a RESET) 1 Comfort 515 single wing limit switch 2 Comfort 515 double wing limit switch 3 Comfort 5xx single wing reference point

Menu 7 – Battery back-up

4

| 1 | 🞬 Battery back-up deactivated |
|---|-------------------------------|
| 2 | Battery back-up active        |

Comfort 5xx double wing reference point

#### Menu 8 – Electric lock version (Terminal H7/51)

| 1 | Electric lock<br>(Electric lock active for 3 seconds when<br>operator starts)                                   |
|---|----------------------------------------------------------------------------------------------------|
| 2 | Electric lock / magnetic lock<br>(Electric lock / magnetic lock inactive for<br>3 seconds when operator starts) |
| 3 | Electric lock with locking pin<br>(Electric lock active when operator running)                                  |
| 4 | Lockmatic electric lock<br>(Electric lock inactive when operator running)                                       |

| Level 6 – Variable speed                                                     | Level  | 7 – Ma                        | intenance and servicing                                                                                                    |
|------------------------------------------------------------------------------|--------|-------------------------------|----------------------------------------------------------------------------------------------------|
| Menu 1 – OPEN speed                                                          | Menu 1 | – Gat                         | e cycle counter                                                                                                    |
| Gate 1:<br>On a scale of 3 to 16.<br>If<br>Gate 2:<br>On a scale of 3 to 16. |        | Six-f<br>oper<br>Figu<br>poin | figure indicator showing the number of gate<br>rations, up to 999999.<br>Ires shown one after the other up to the indicator<br>It, then repeated. |
| 🖼 16                                                                         | Menu 2 | 2 – Serv                      | vicing counter                                                                                                    |
| Menu 2 – Soft run OPEN speed                                                 |        | Five-<br>oper                 | -figure indicator showing the number of gate rations still to go, up to maintenance indication.                                                   |
| Gate 1:<br>On a scale of 3 to 16.<br>7                                       |        | Figu<br>poin                  | rres shown one after the other up to the indicator<br>at, then repeated.                                                                          |
| Gate 2:                                                                      | Menu 3 | s – Serv                      | vicing interval                                                                                                    |
| On a scale of 3 to 16.                                                       |        | Adjı<br>com                   | ustment of the number of gate operations to be pleted before a servicing reminder is displayed.                                                   |
| Menu 3 – Soft run OPEN position                                              |        | 1                             | 🕮 OFF                                                                                                    |
| Cata 1:                                                                      |        | 2                             | 100 gate operations                                                                                                    |
| Adjust the setting using the $+$ (OPEN) and $-$ (CLOSE                       |        | 3                             | 500 gate operations                                                                                                    |
| buttons.                                                                     |        | 4                             | 1,000 gate operations                                                                                                    |
| Gate 2:                                                                      |        | 5                             | 4,000 gate operations                                                                                                    |
| Adjust the setting using the + (OPEN) and – (CLOSE                           |        | 6                             | 5,000 gate operations                                                                                                    |
| buttons.                                                                     |        | 7                             | 6,000 gate operations                                                                                                    |
|                                                                              |        | 8                             | 7,000 gate operations                                                                                                    |
| Menu 4 – CLOSE speed                                                         |        | 9                             | 8,000 gate operations                                                                                                    |
| Gate 1:                                                                      |        | 10                            | 9,000 gate operations                                                                                                    |
| On a scale of 3 to 16.                                                       |        | 11                            | 10,000 gate operations                                                                                                    |
| Gate 2:                                                                      |        | 12                            | 15,000 gate operations                                                                                                    |
| On a scale of 3 to 16.                                                       |        | 13                            | 20,000 gate operations                                                                                                    |
| <b>***</b> 16                                                                |        | 14                            | 30,000 gate operations                                                                                                    |
|                                                                              |        | 15                            | 40,000 gate operations                                                                                                    |
| Menu 6 – <b>Soft run CLOSE speed</b>                                         |        | 16                            | 50,000 gate operations                                                                                                    |
| Gate 1:                                                                      |        |                               |                                                                                                    |
| On a scale of 3 to 16.                                                       | Menu 8 | B – <b>Faul</b>               | It log reset                                                                                                    |
| Gate 2:<br>On a scale of 3 to 16.                                            |        | worl<br>Whe                   | k is reset here.<br>en servicing is required:                                                                                                    |
|                                                                              |        | Beto<br>in ca                 | ore deleting, note down the displayed error messages as a queries arise later.                                                                    |
| Menu 8 – Soft run CLOSE position                                             |        | 1                             | 📸 No reset                                                                                                    |
| Gate 1:<br>Adjust the setting using the $+$ (OPEN) and $-$ (CLOSE            |        | 2                             | <br>Reset the fault log                                                                                                    |
| buttons.                                                                     | Menu 9 | ) – Faul                      | It indicator                                                                                                    |
| Gate 2:<br>Adjust the setting using the + (OPEN) and – (CLOSE<br>buttons.    |        | Shov<br>(No                   | ws the current fault message.<br>more than 16 fault messages can be viewed).                                                                      |
|                                                                              |        |                               | Display the previous fault /                                                                                                    |
|                                                                              |        |                               | Navigate through the list of faults                                                                                                    |
|                                                                              |        | $(\bullet)$                   | Navigate through the list of faults                                                                                                    |
|                                                                              |        |                               |                                                                                                    |

#### Level 8 – System settings

Gate reverses a short distance: The operator system moves the gate slightly in the opposite direction in order to release an obstacle.

Gate reverses over a long distance: The operator system moves the gate all the way to the OPEN position.

#### Menu 1 – Photocell

| 0 | Operation without photocell                                                                          |
|---|----------------------------------------------------------------------------------------------------|
| 1 | 2-wire photocell for CLOSE direction                                                                 |
| 2 | 2-wire photocell for CLOSE direction<br>2-wire photocell for OPEN direction                          |
| 3 | 2-wire photocell for CLOSE direction (2x)                                                            |
| 4 | 2-wire photocell for CLOSE direction<br>2-wire photocell for OPEN + CLOSE direction                  |
| 5 | Other make of photocell for CLOSE direction                                                          |
| 6 | Other make of photocell for CLOSE direction<br>Other make of photocell for OPEN direction            |
| 7 | Other make of photocell for CLOSE direction (2x)                                                     |
| 8 | Other make of photocell for CLOSE direction<br>Other make of photocell for OPEN +<br>CLOSE direction |

#### Menu 2 – Closing edge safety device

| 1 | Gate movement in OPEN direction:<br>gate reverses a short distance<br>Gate movement in CLOSE direction:<br>gate reverses a short distance         |
|---|----------------------------------------------------------------------------------------------------|
| 2 | Gate movement in OPEN direction:<br>gate reverses a short distance<br>Gate movement in CLOSE direction:<br>gate reverses over a long distance     |
| 3 | Gate movement in OPEN direction:<br>gate reverses over a long distance<br>Gate movement in CLOSE direction:<br>gate reverses over a long distance |
| 4 | Gate movement in OPEN direction:<br>gate reverses over a long distance<br>Gate movement in CLOSE direction:                                       |

#### Level 8 – System settings

#### Menu 3 – Automatic cut-out function

|          | 1     | Gate movement in OPEN direction: gate stops<br>Gate movement in CLOSE direction:<br>gate reverses a short distance                                |
|----------|-------|----------------------------------------------------------------------------------------------------|
|          | 2     | Gate movement in OPEN direction:<br>gate reverses a short distance<br>Gate movement in CLOSE direction:<br>gate reverses a short distance         |
|          | 3     | Gate movement in OPEN direction: gate stops<br>Gate movement in CLOSE direction:<br>gate reverses over a long distance                            |
|          | 4     | Gate movement in OPEN direction:<br>gate reverses over a long distance<br>Gate movement in CLOSE direction:<br>gate reverses over a long distance |
| Menu 4 - | – Ope | erating modes                                                                                                    |
|          | 1     | Gate movement in OPEN direction: Deadman<br>Gate movement in CLOSE direction: Deadman                                                             |
|          | 2     | Gate movement in OPEN direction:<br>Press-and-release<br>Gate movement in CLOSE direction: Deadman                                                |
|          | 3     | Gate movement in OPEN direction: Deadman<br>Gate movement in CLOSE direction:<br>Press-and-release                                                |
|          | 4     | Gate movement in OPEN direction:<br>Press-and-release<br>Gate movement in CLOSE direction:<br>Press-and-release                                   |
| Menu 5 - | - Fun | ction of the direction command transmitters                                                                                                    |
|          | 1     | Direction command transmitters not activated:<br>The direction command transmitters trigger a com-<br>mand only when the gate is stationary.      |
|          | 2     | Direction command transmitters, STOP only:                                                                                                    |
|          |       | A moving gate is stopped by every direction command transmitter.                                                                                  |
|          |       | A moving gate is stopped by every direction<br>command transmitter.                                                                               |

#### Level 8 – System settings

| Menu 6 - | - Function of the impulse command transmitters |                                                                                                    |  |  |
|----------|------------------------------------------------|----------------------------------------------------------------------------------------------------|--|--|
|          | 1                                              | Impulse command transmitters not activated:<br>The impulse command transmitters trigger a<br>command only when the gate is stationary.                                                                                                    |  |  |
|          | 2                                              | Impulse command transmitters, STOP only, then<br>standard sequence:<br>A moving gate is stopped by every impulse<br>command transmitter. The next command starts<br>the drive system running in the opposite direction<br>(OPEN - STOP - CLOSE - STOP - OPEN).<br>STOP in OPEN direction possible in the case of<br>automatic closing. |  |  |
|          | 3                                              | Impulse command transmitters, STOP only, then standard sequence:<br>A moving gate is stopped by every impulse command transmitter. A subsequent command will start the operator system moving in the opposite direction<br>(OPEN - STOP - CLOSE - STOP - OPEN).<br>With automatic closing, there is no STOP in the OPEN direction.     |  |  |

#### Menu 9 – Changing the display language

The plain text display can be set to 16 different languages.

| 1  | 🖼 German  |
|----|-----------|
| 2  | English   |
| 3  | French    |
| 4  | Dutch     |
| 5  | Italian   |
| 6  | Spanish   |
| 7  | Czech     |
| 8  | Russian   |
| 9  | Polish    |
| 10 | Norwegian |
| 11 | Swedish   |
| 12 |           |
| 13 |           |
| 14 |           |
| 15 |           |
| 16 |           |
|    |           |

# 6. Operation

The following operating devices can be used to actuate the gate system:

- Code button
- Transponder
- Coin acceptor
- Induction loop
- Hand transmitter / radio technology

## i REFERENCE

Please refer to the relevant manuals for instructions on using the operating devices.

# 7. Maintenance

To ensure fault-free operation, the gate system must be inspected regularly and, if necessary, be repaired. Before starting work on the gate system, the operator system must always be disconnected from the power supply.

- Check once a month that the operator system reverses when the gate touches an obstacle. To check this, place an obstacle in the path of the gate in the direction of travel.
- → "5.5.2 Checking the automatic cut-out"
- Check all the moving parts of the gate system and gate operator system.
- Check the gate system for signs of damage or wear and tear.
- Move the gate manually to check that the gate travels easily and smoothly.
- Check the operation of the photocell.
- → "5.5.3 Checking the photocell"
- Check that the closing edge safety device functions properly.
- Check the power supply cable for signs of damage.
   For safety reasons, if the power supply cable is damaged it must be replaced by the manufacturer or his customer service department, or by a similarly qualified person.

#### Care and cleaning

#### 🚺 DANGER!

#### Life-threatening danger due to electric shock!

• It is vital that you disconnect the operator system from the power supply before cleaning. Take measures to ensure that the power supply remains disconnected for the duration of the cleaning operation.

#### NOTICE

#### Damage resulting from incorrect operation!

When cleaning the operator system, never use:

direct water jets, high pressure cleaners, acids or alkaline solutions.

• Clean the outside of the housing using a damp, soft cloth that does not shed fibres.

If particularly dirty, the housing can be cleaned using a mild detergent.

# 8. Disassembly

#### DANGER!

#### Life-threatening danger due to electric shock!

• It is vital that you disconnect the operator system from the power supply before disassembly. Take measures to ensure that the power supply remains disconnected during disassembly.

#### 🛕 WARNING!

# Improper dismantling may result in severe injury! Observe all the applicable health and safety regulations.

The system must be disassembled by a qualified technician, following the installation instructions in reverse.

# 9. Disposal

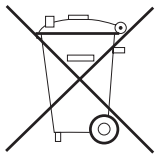

Do not dispose of old equipment or batteries with the normal household waste!

- Dispose of old devices at a waste collection centre for electronic waste or via your specialist dealer.
- Dispose of old batteries in a battery recycling container or via a specialist dealer.
- Dispose of the packaging material in the special waste collection containers for paper, cardboard and plastic.

# 10. Rectifying faults

#### Faults with no fault messages

LCD display does not light up or display information.

No supply voltage present.

- Check that the mains voltage supply is operational.
- Check the electrical connection.

The thermal overload protection in the mains transformer has been triggered.

• Allow the transformer to cool down.

Control unit defective.

• Have the operator system checked.

#### Faults with no fault messages

#### No reaction after impulse signal.

Connection terminals for "impulse" button are bridged, e.g. due to flat terminals or a short circuit in the wiring.

- If key switches or interior push buttons are connected, try disconnecting them from the control unit: remove cables from the XB99 terminal block, insert the shorting plug and search for the wiring fault.
- → "4.4.3 Terminal XB99"

# No reaction after an impulse signal has been transmitted by the hand transmitter.

- Modular antenna is not plugged in.
- Connect the modular antenna to the control unit.

Hand transmitter code does not correspond to the receiver code.

- Activate the hand transmitter anew.
- → "5.4 Express programming"

The battery in the hand transmitter is empty.

- Insert new battery.
- → "6. Operation"

The hand transmitter, control electronics or modular antenna are defective.

• Have all 3 components checked.

#### Faults with fault messages

The system indicates recognised faults by showing a fault number (example: fault number 7). The control system switches to reporting mode. In operating mode, the last fault number can be shown by pressing the P button.

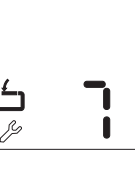

#### Fault number 3

The closing edge safety device in the OPEN direction has been tripped.

• Check the gate and remove any obstacles.

#### Fault number 5

The closing edge safety device in the CLOSE direction has been tripped.

• Check the gate and remove any obstacles.

#### Fault number 7

Programming mode will end automatically if 120 seconds elapse without a button being pressed.

• Start the programming procedure again.

#### Fault number 8

Motor 1 reference point is not detected.

• Have the operator system checked.

#### Faults with fault messages

#### Fault number 9

Motor 1 RPM detector defective, motor 1 anti-blocking device was activated.

• Have the motor 1 operator system checked.

#### Fault number 10

Motor 1 power limitation has been triggered.

• Take measures to ensure that the gate moves freely and smoothly.

The gate does not move easily or is obstructed.

• Take measures to ensure that the gate moves freely and smoothly.

Motor 1 maximum power limitation set too low.

- Have the motor 1 maximum driving power checked by a specialist dealer.
- → "Level 2, Menu 1 Driving power required to OPEN"
- → "Level 2, Menu 2 Driving power required to CLOSE"

#### Fault number 11

#### Excess travel stop.

• Have the operator system checked.

#### Fault number 12

Closing edge safety device testing in OPEN direction not OK.

• Have the closing edge safety device checked.

Closing edge safety device in OPEN direction

programmed but not connected.

• Deactivate or connect closing edge safety device in OPEN direction.

#### Fault number 13

Closing edge safety device testing in CLOSE direction not OK.

• Have the closing edge safety device checked.

Closing edge safety device in CLOSE direction programmed but not connected.

 Deactivate or connect closing edge safety device in CLOSE direction.

#### Fault number 14

OPEN and CLOSED gate positions not correctly set.

- Perform RESET.
- → "Level 1, Menu 8 RESET"

#### Fault number 15

Photocell triggered or defective.

• Remove obstacle or have the photocell checked.

Photocell programmed but not connected.

• Deactivate or connect the photocell.

#### Faults with fault messages

#### Fault number 16

The current sensor for motor 1 automatic cut-out is defective.

• Have the motor 1 operator system checked.

#### Fault number 17

RPM detector faulty, motor 2 anti-blocking device was activated.

• Have the motor 2 operator system checked.

#### Fault number 18

RPM detector faulty, motor 2 anti-blocking device was activated.

• Have the motor 2 operator system checked.

#### Fault number 19

Power limitation for motor 2 was activated.

- Make sure that the gate moves freely and smoothly.
- Maximum driving power setting for motor 2 is too low.
- Have the maximum driving power for motor 2 checked by a specialist dealer.
- → "Level 2, Menu 1 Driving power required to OPEN"
- → "Level 2, Menu 2 Driving power required to CLOSE"

#### Fault number 25

The current sensor for motor 2 automatic cut-out is defective.

• Have the motor unit 2 checked.

#### Fault number 26

The operator system is overloaded when the driving power is set to 16 (maximum).

• Have the external power supply checked.

#### Fault number 28

Motor 1 gate movement difficult, irregular or obstructed.

• Have gate movement checked and take measures to ensure that the gate moves freely and smoothly.

#### Fault number 29

Motor 2 gate movement difficult, irregular or obstructed.

- Have gate movement checked and take measures to
- ensure that the gate moves freely and smoothly.

#### Fault number 30

- MS bus fault.
- Reset the bus modules.
- → "Level 1, Menu 8 RESET"
- Have the connected bus modules checked.

#### Faults with fault messages

#### Fault number 33

- Rise in temperature due to overheating.
- Allow the motor unit to cool down.

#### Fault number 35

- Electronic defect.
- Have the operator system checked.

#### Fault number 36

Wire jumper removed but stop button not connected.

- Plug in stop button or insert shorting plug.
- → "4.4 Connection of control elements"

Operator system released or closed circuit interrupted.

• Engage the operator system.

# 11. Appendix

#### 11.1 Technical Data

#### Electrical data

| Electrical data                               |          |           |  |  |  |
|-----------------------------------------------|----------|-----------|--|--|--|
| Rated voltage, regional devia<br>are possible | tions V  | 230 / 260 |  |  |  |
| Rated frequency                               | Hz       | 50 / 60   |  |  |  |
| Power consumption in operat                   | tion* kW | 0,4       |  |  |  |
| Power consumption in stand                    | oy* W    | 3.2       |  |  |  |
| Duty cycle                                    | min.     | KB 5      |  |  |  |
| Control voltage                               | V DC     | 24        |  |  |  |
| Protection category of motor                  | unit     | IP 44     |  |  |  |
| Protection class                              |          | II        |  |  |  |
| * without any additional equipment connected  |          |           |  |  |  |
| Environmental data                            |          |           |  |  |  |
| Weight control unit                           | kg       | 2.50      |  |  |  |
| Sound pressure level                          | dB(A)    | < 70      |  |  |  |
| T                                             | °C       | -20       |  |  |  |
| remperature range –                           | °c       | +60       |  |  |  |
|                                               |          |           |  |  |  |

We hereby declare that in its design and construction, and in the form as delivered, the product mentioned below complies with the basic

11.2 Declaration of Incorporation

requirements of the Machinery Directive 2006/42/EC.

EC Machinery Directive 2006/42/EC Annex I, with the following basic health and safety requirements:

Sections: 1.1.2, 1.1.3, 1.1.5, 1.1.6, 1.2.1, 1.2.2, 1.2.3, 1.2.6, 1.3.2, 1.3.3, 1.3.4, 1.3.7, 1.3.9, 1.5.1, 1.5.2, 1.5.4, 1.5.6, 1.5.8, 1.5.9, 1.5.10, 1.5.11, 1.5.13, 1.5.14, 1.6.1, 1.6.3, 1.7.1, 1.7.2, 1.7.3, 1.7.4

This declaration shall no longer be valid if changes are made to the product without our authorisation.

#### Product: Control x.52, Control x.52 u hinged gate control unit Revision status: R01, R10

This partly completed machine also complies with the all of the regulations of the:

EC – Construction Products Directive EU/305/2011

EC – Electromagnetic Compatibility Directive 2004/108/EC

EC – Low Voltage Directive 2006/95/EC

Specifications from applied and referenced standards:

EN ISO 13849-1, Safety of machinery – Safety-related parts of control systems – Part 1: General principles for design, Cat. 2 / PL "C" for the power limitation function and the travel limit recognition function EN 60335-1/2, Safety of electrical appliances/Drives for doors – as applicable

EN 61000-6-2, Electromagnetic compatibility – Emitted interference EN 61000-6-3, Electromagnetic compatibility – Immunity

The special technical documents were prepared in accordance with Annex VII, Part B of the Machinery Directive 2006/42/EC. We undertake to supply these documents, in electronic form and within a reasonable period, in response to a duly reasoned request from the market surveillance authorities.

The partly completed machine may not be set in operation until it has been ascertained that the machine in which the partly completed machine is to be installed complies with all the requirements of the Machinery Directive 2006/42/EC.

A.ta-

17 February 2015

ppa. M. Hörmann Management

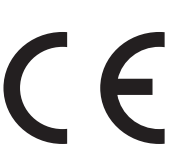

Person authorised to compile the relevant technical documentation: Marantec Antriebs- und Steuerungstechnik GmbH & Co. KG Remser Brook 11 · 33428 Marienfeld · Germany

Phone: +49 5247 705-0

#### Type plate

| Тур (А)       | <br> | <br> |
|---------------|------|------|
| Rev (B)       | <br> | <br> |
| Art. No. (C)  |      |      |
| Prod. No. (D) | <br> | <br> |
|               |      |      |

| A B | / C |
|-----|-----|
|     |     |
| Œ   | D   |

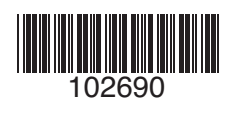